This guide will show you how to access your Scorpion DVR remotely on a Mac through a browser.

1. First step, you need to make sure that you have plugged your DVR into the router and that it is on the same network as your Mac. The first time you will try to access your DVR through a browser, you should see something like the following picture:

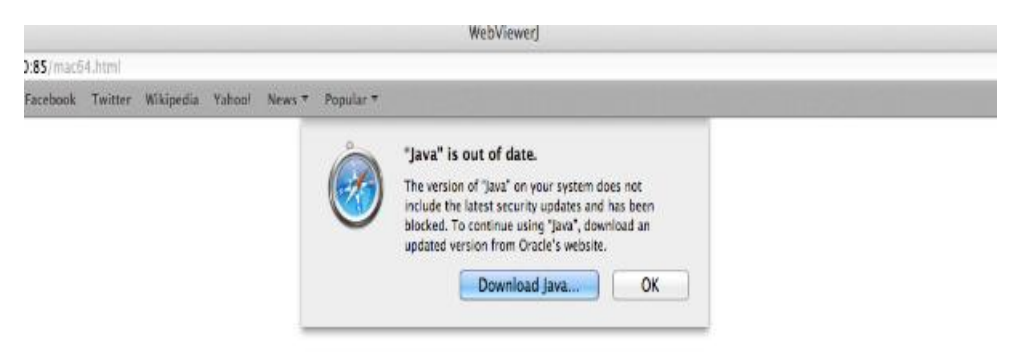

2. You can go ahead and download Java. Once you press 'Download Java' it should automatically redirect you to the official website.

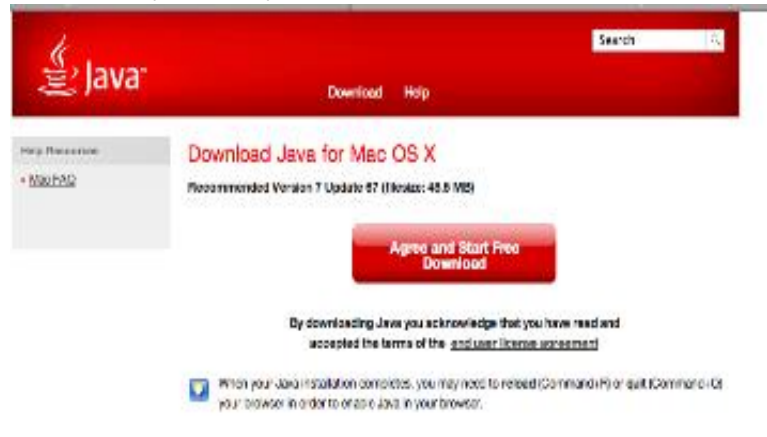

3. You can now start to download the program. Once you have finished downloading the program, the setup box should pop up.

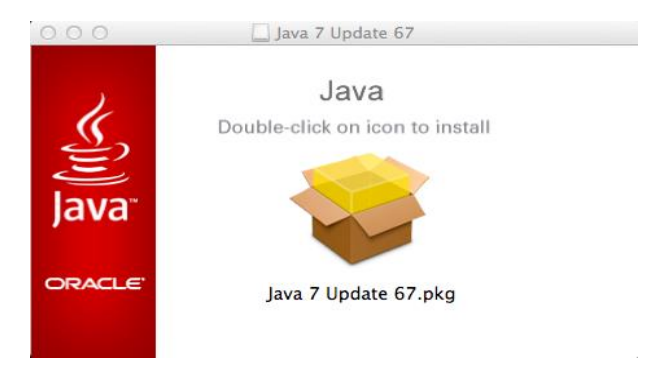

4. You can now install the program. Follow the simple steps that will help guide you through the installation.

| 000                                                                                                    | 🥪 Install Java 7 Update 67                   | ۵  |
|----------------------------------------------------------------------------------------------------|----------------------------------------------|----|
| <ul> <li>Introduction</li> <li>Destination Select</li> <li>Installation Type</li> <li>Installation</li> <li>Summary</li> </ul> | The installation was completed successfully. |    |
| ORACLE                                                                                                    | Go Back Clo                                  | se |

5. Once you have finish installing the program, try to reconnect to the DVR browser. You will need to run the program you have just installed.

| Do you wai                                                                                      | t to run this application?                                                                                                    | ×                 |
|-------------------------------------------------------------------------------------------------|----------------------------------------------------------------------------------------------------|-------------------|
| <b>S</b>                                                                                        | Publisher: zilliontek<br>Locations: http://dvr-update.com<br>http://192.168.0.30:85                                                        |                   |
| This applicatior<br>and personal in<br>locations and p                                          | will run with unrestricted access which may put your<br>ormation at risk. Run this application only if you trus<br>blisher above.          | computer<br>t the |
| This application<br>Java security up<br>manifest does r<br>attribute. Please<br>information. Mo | will be blocked in a future<br>late because the JAR file<br>ot contain the Permissions<br>contact the Publisher for more<br>re Information | Cancel            |

6. If you still can't view your DVR on the browser and if an error popped up you will need to

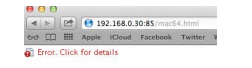

add it to Java security tab.

7. Take a note of the error message that will pop-up as you will need to remember the web address which it is showing.

| Missing required Permissions manifest attribute in main jar  |                        | ,,                       |                |   |
|--------------------------------------------------------------|------------------------|--------------------------|----------------|---|
| Missing required Permissions manifest attribute in main jar  | ecurityException       | 1                        |                |   |
| Missing required Permissions manifest attribute in main jar: |                        |                          |                | s |
| http://dur.umdata.com/com/ct/hd/M/ch/forus/AacCALion         | Missing required Permi | ssions manifest attribut | n in main jar: | 1 |

8. First you will need to press on the apple icon on the top left hand cornet. Once you do this you want to select 'System Preferences'.

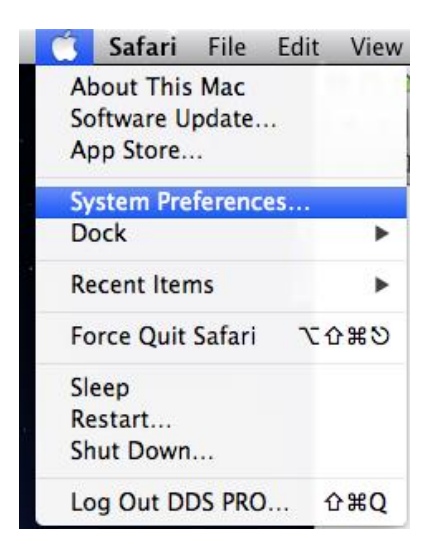

9. Next you will need to select 'java'.

| System            |                      |             |               |
|-------------------|----------------------|-------------|---------------|
| 11                | **                   | P           | (@            |
| Users &<br>Groups | Parental<br>Controls | Date & Time | Softw<br>Upda |
| Other             |                      |             |               |
| <u></u>           |                      |             |               |
| Java              |                      |             |               |
|                   |                      |             |               |

10. Once you have selected Java, you need to select security which should be fourth tab from the left. Once you are in the security tab, you need to set the security level to medium.

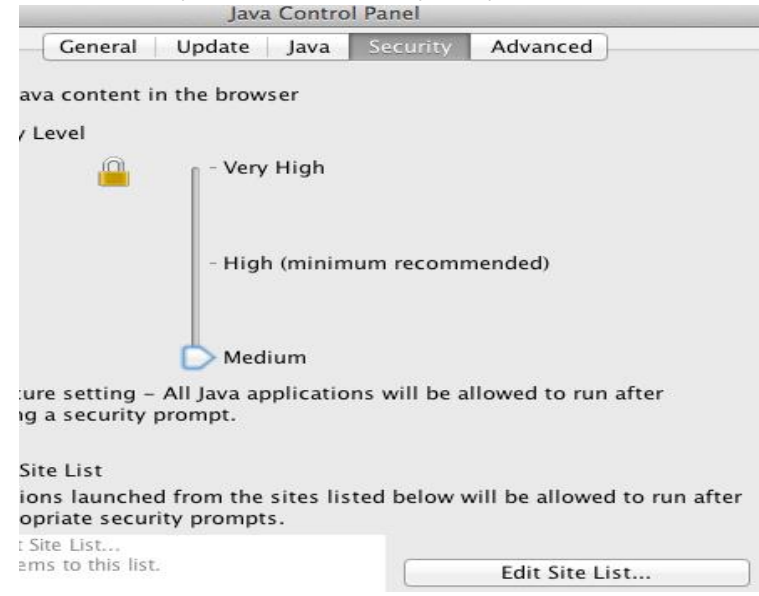

11. Next you want to click 'Edit Site List...'. Once you have clicked that, you need to click 'Add' and enter the web address that displayed earlier.

| 00                                                   | Exception Site List                                                              |
|------------------------------------------------------|----------------------------------------------------------------------------------|
| Applications laund<br>the appropriate se<br>Location | hed from the sites listed below will be allowed to run after<br>curity prompts.  |
| http://dvr-u                                         | pdate.com/applet/hd/WebViewerMac64J.jar                                          |
|                                                      |                                                                                  |
|                                                      |                                                                                  |
|                                                      |                                                                                  |
|                                                      |                                                                                  |
|                                                      |                                                                                  |
|                                                      | Add Remove                                                                       |
| Ell E and HTTP                                       | protocols are considered a security rick                                         |
| We recommen                                          | d using HTTPS sites where available.                                             |
|                                                      | 22                                                                               |
|                                                      | OK Cancel                                                                        |
| 000                                                  | Application Error                                                                |
|                                                      |                                                                                  |
| SecurityExcep                                        | tion                                                                             |
|                                                      |                                                                                  |
| Missing required<br>http://dvr-update                | ermissions manifest attribute in main jar:<br>.com/applet/hd/WebViewerMac64J.jar |
|                                                      |                                                                                  |
|                                                      | Details Ignore Reload                                                            |
|                                                      |                                                                                  |

12. Now you will also need to add the IP address of your DVR. Similar to the image below.

| $\Theta \cap \Theta$                                                       | Exception Site List                                                                                                    |
|----------------------------------------------------------------------------|----------------------------------------------------------------------------------------------------|
| Applications launche<br>the appropriate secu<br>Location<br>http://dr-upda | d from the sites listed below will be allowed to run after<br>rity prompts.<br>te.com/applet/hd/WebViewerMac64J.jar<br>.0.30:85/mac64.html |
| FILE and HTTP p<br>We recommend u                                          | Add Remove<br>otocols are considered a security risk.<br>Ising HTTPS sites where available.<br>OK Cancel                                   |

13. Finally click 'ok' and exit the settings. Now restart your browser and DVR should now be accessible and you should be able to view it online.

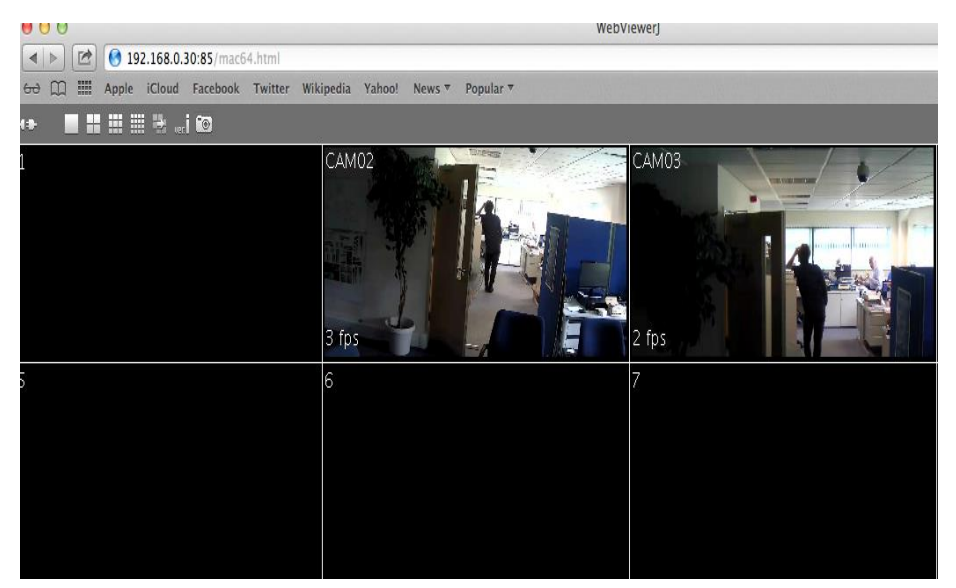